## AN BANK

#### **Mobile Banking Tutorial**

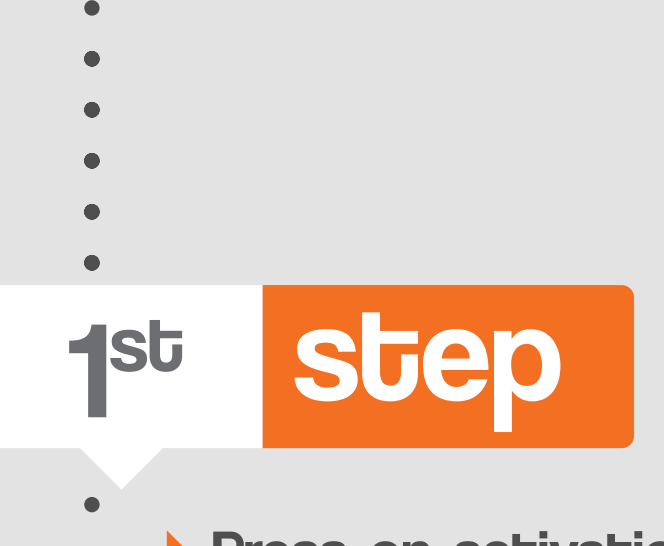

• Press on activation to get started.

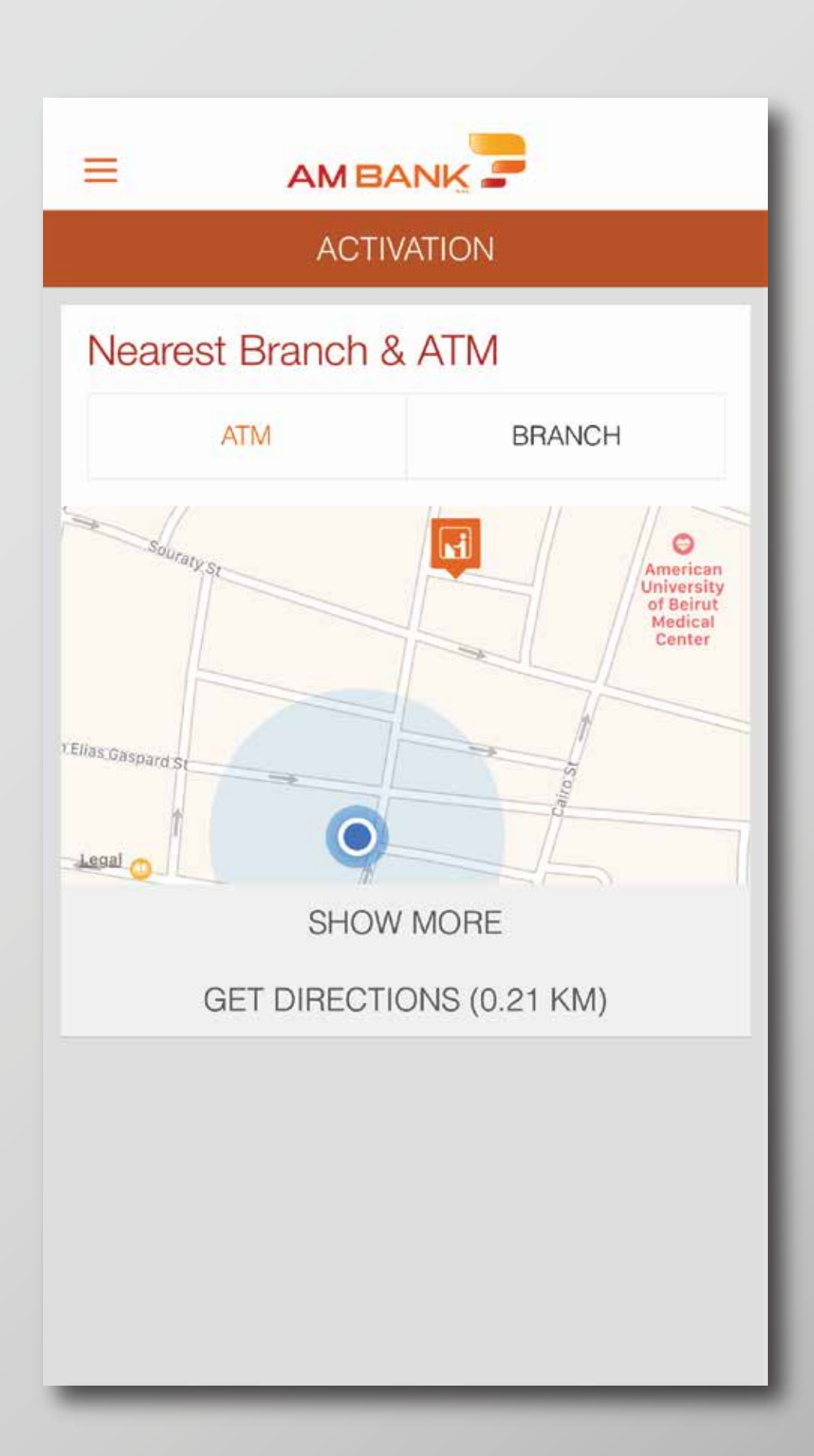

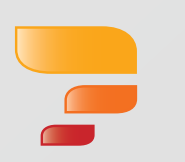

step **2**<sup>nd</sup>

- Type in the username you received on your registered e-mail
- address.
- Click "Next" to proceed.

If you first activated your account through Online Banking, please use the username that you created.

| ←    |      | ۵   | Device | e Activ | vatior | n   |     |           |
|------|------|-----|--------|---------|--------|-----|-----|-----------|
|      |      |     |        |         |        | (   | 6   |           |
| C    | AN D | 014 | د في   | أكي     | (      |     |     |           |
| Logi | n ID |     |        |         |        |     |     | 1         |
|      |      |     |        |         |        |     |     |           |
|      |      |     |        |         |        |     |     |           |
|      |      |     |        |         |        |     |     |           |
|      |      |     |        |         |        |     |     |           |
|      |      |     |        |         |        |     |     | _         |
| q    | we   | e I | 1      | : y     | / _ L  | l i | ilo | р         |
| а    | s    | d   | f      | g       | h      | j   | k   | 1         |
| ¢    | z    | x   | С      | V       | b      | n   | m   | $\otimes$ |
| 123  |      | ₽   |        | spa     | ice    |     | N   | ext       |

3<sup>rd</sup>

step

- You have received the first part
- of the password by e-mail and the second part by SMS to your registered mobile number.
- Type in the entire password.
- Click "Next" to proceed. •

If you first logged in through Online Banking, use the new password and skip the 4th step.

| <del>(</del> | Device Activation |       |
|--------------|-------------------|-------|
|              |                   |       |
| CAN D        | اکید فینا:0       |       |
| Password     |                   |       |
|              |                   |       |
|              |                   |       |
|              |                   |       |
|              |                   |       |
| q w e        | ertyu             | i o p |
| a s          | d f g h j         | k l   |
| ∲ Z          | x c v b n         | m     |
| 123          | space             | Next  |

step 4<sup>th</sup>

- Type in your current password
- received by e-mail and SMS.
- > Type in your new password.
- Confirm your password.
- Click "Change" to proceed.

| Activation                     |
|--------------------------------|
| Activation                     |
|                                |
|                                |
| اکید فین                       |
|                                |
| hange Password                 |
| your new password and confirm. |
|                                |
| <b>a</b>                       |
| 0                              |
|                                |
| rd 🔒                           |
|                                |
|                                |
|                                |
|                                |
|                                |
|                                |
|                                |
| CHANGE                         |
|                                |

- step 5<sup>th</sup>
- You will receive a one-time password  ${\color{black}\bullet}$
- to your registered mobile number.
- Enter it here. •

| +    |                             |    | Dev  | vice A | ctiva | tion |   |     |           |
|------|-----------------------------|----|------|--------|-------|------|---|-----|-----------|
|      |                             |    |      |        |       | 1    | 4 |     |           |
|      | :AN                         | DO | فينا | ہید ،  | 1     |      |   |     | -         |
| Ente | Enter the one time password |    |      |        |       |      |   |     |           |
|      |                             |    |      |        |       |      |   |     |           |
|      |                             |    |      |        |       |      |   |     |           |
|      |                             |    |      |        |       |      |   |     |           |
|      |                             |    |      |        |       |      |   |     |           |
|      |                             |    |      |        |       |      |   |     |           |
| 1    | 2                           | 3  | 4    | 5      | 6     | 7    | 8 | 9   | 0         |
| -    | 1                           | :  | i    | (      | )     | \$   | & | @   | "         |
| #+=  |                             | •  | ,    | 7      | 2     | !    | ' |     | $\otimes$ |
| ABC  | ABC                         |    |      | spa    | ace   |      |   | Nex | t         |

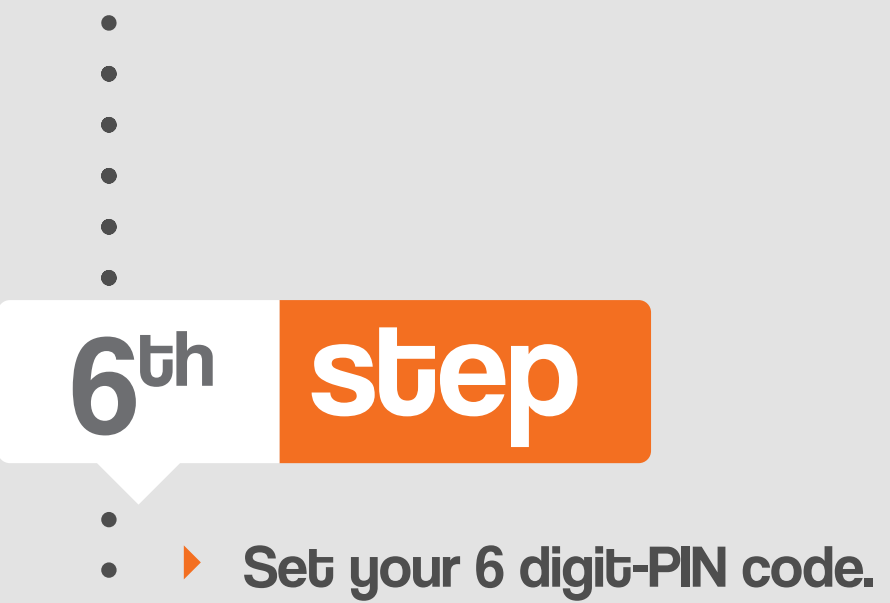

**Device** Activation -Set your PIN code (6 digits) × 2 З 1 5 6 4 8 7 9 0 OK

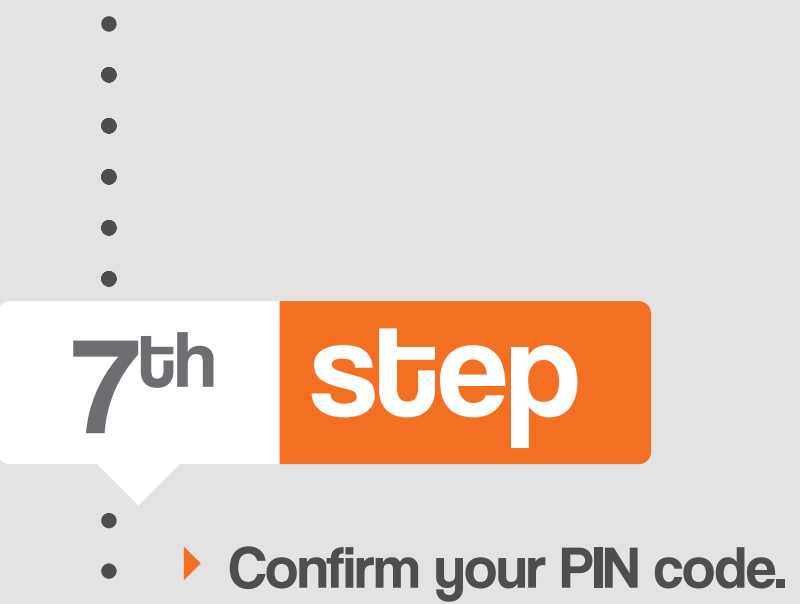

| <del>~</del>          | Device Activation |   |  |  |  |  |  |
|-----------------------|-------------------|---|--|--|--|--|--|
| Confirm your PIN code |                   |   |  |  |  |  |  |
| 1                     | 2                 | 3 |  |  |  |  |  |
| 4                     | 5                 | 6 |  |  |  |  |  |
| 7                     | 8                 | 9 |  |  |  |  |  |
|                       | 0                 |   |  |  |  |  |  |
|                       | ОК                |   |  |  |  |  |  |

8<sup>th</sup>

step

- Enable the biometric authentication
- (finger print/face recognition).
- Press Yes to proceed or No if you do
- not want to enable this feature.
- You can still enable/disable this feature
- through the settings later on.

| 4                | Biometric Authentication                                                                                                    |
|------------------|----------------------------------------------------------------------------------------------------|
|                  |                                                                                                    |
|                  |                                                                                                    |
|                  | Biometric Authentication                                                                                                    |
| We have<br>would | e detected that your device has a biometric sensor,<br>I you like to enable it as a login method? You can<br>change the settings at a later stage. |
|                  |                                                                                                    |
|                  |                                                                                                    |
|                  |                                                                                                    |
|                  |                                                                                                    |
|                  |                                                                                                    |
|                  | No                                                                                                    |
|                  | Yes                                                                                                    |

- •
- •
- •
- •
- •

9<sup>th</sup>

٠

#### step

- • You can swipe
- widgets to the
- left at any time
- to hide them.

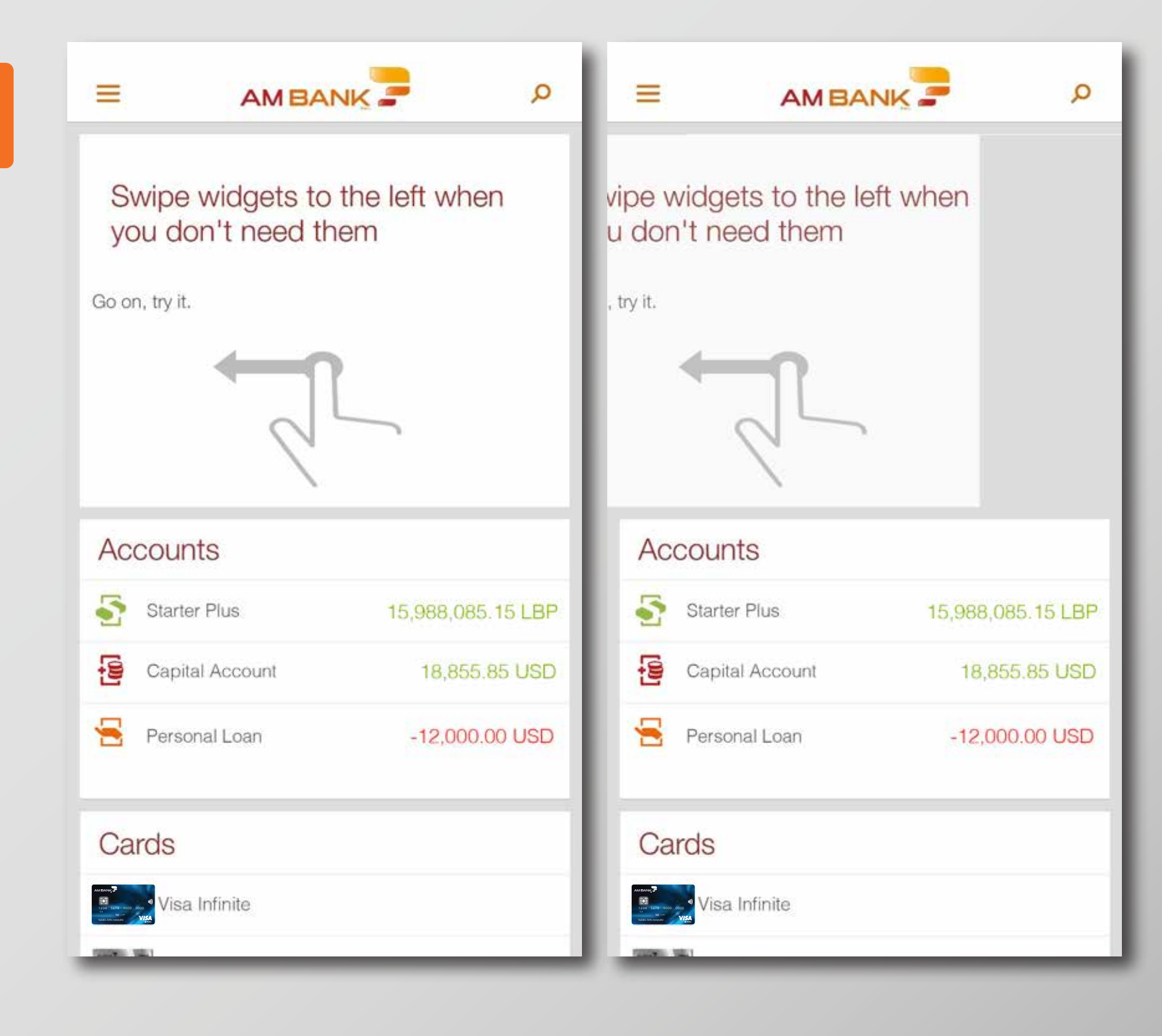

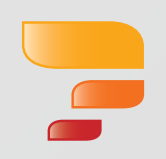

step **10**<sup>th</sup>

- This is your home page.
- Here you can view the content of
- your widgets.
- You can press on the 3 orange dashes above to open the menu.

| =        | AMBANK                         | م 🗧               |
|----------|--------------------------------|-------------------|
| <br>Acc  | counts                         |                   |
| 5        | Starter Plus                   | 15,988,085.15 LBP |
| 1        | Capital Account                | 18,855.85 USD     |
| 8        | Personal Loan                  | -12,000.00 USD    |
| Ca       | rds                            |                   |
| Second Z | Visa Infinite                  |                   |
| 7<br> 7  | Mastercard Titanium            |                   |
| Tra      | nsaction History               | $\bigcirc$        |
| А        | ATM Withdrawal<br>Last Monday  | -200,000.00 LBP   |
| Ι        | Inward Transfer<br>Last Monday | 4,327,019.00 LBP  |
| Ρ        | POS Purchase<br>Last Saturday  | -220,000.00 LBP   |

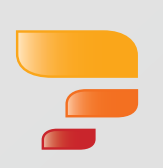

- •
- •
- •
- •
- •
- •
- ٠

### 11<sup>th</sup> step

- • Hold on any of
- the widgets in
- order to move
- them δ change
- their order
- based on your
- preference.

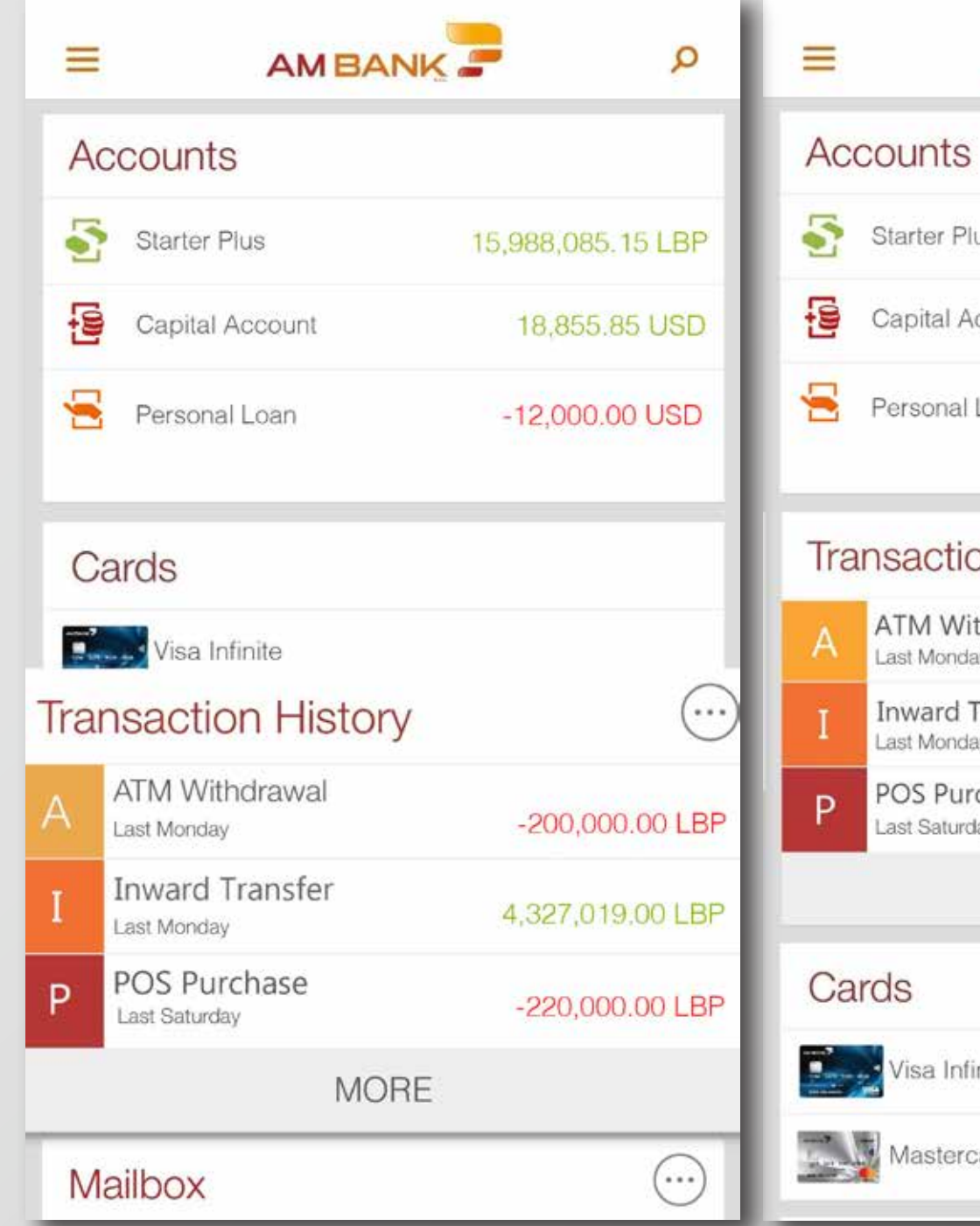

| =   | AMBANK                         | -            | Q     |  |  |  |  |
|-----|--------------------------------|--------------|-------|--|--|--|--|
| Ac  | Accounts                       |              |       |  |  |  |  |
| 5   | Starter Plus                   | 15,988,085.1 | 5 LBP |  |  |  |  |
| 5   | Capital Account                | 18,855.8     | 5 USD |  |  |  |  |
| 8   | Personal Loan                  | -12,000.00   | ) USD |  |  |  |  |
| Tra | nsaction History               |              | ····  |  |  |  |  |
| A   | ATM Withdrawal<br>Last Monday  | -200,000.0   | 0 LBP |  |  |  |  |
| Ι   | Inward Transfer<br>Last Monday | 4,327,019.0  | 0 LBP |  |  |  |  |
| Р   | POS Purchase<br>Last Saturday  | -220,000.0   | 0 LBP |  |  |  |  |
|     | MORE                           |              |       |  |  |  |  |
| Ca  | Cards                          |              |       |  |  |  |  |
|     | Visa Infinite                  |              |       |  |  |  |  |
|     | Mastercard Titanium            |              |       |  |  |  |  |

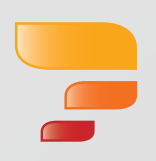

- step 12<sup>th</sup> Hold and swipe
  - from the edge
  - to the right side in order to view

  - the menu.

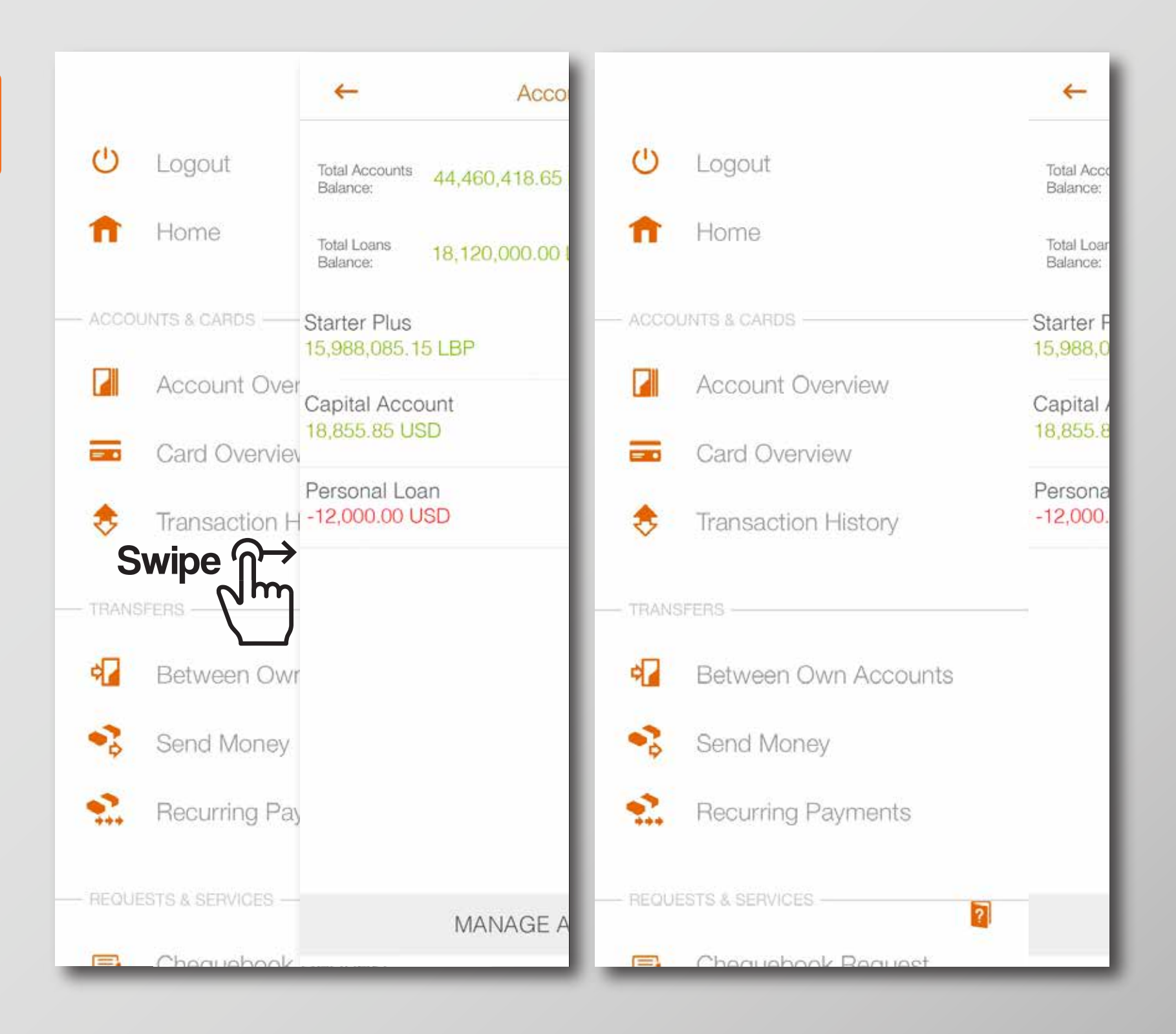

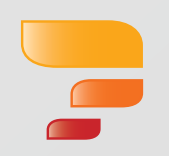

# FOR BANKING WITH US